# 성적/출석관리 – 오프라인출석부

(교수자 매뉴얼)

# 오프라인출석부 설정

일반 강좌에서도 LMS의 출석부를 활용하여 편리하게 출석을 관리할 수 있습니다.

(1) 강의실 좌측 메뉴 기타 관리 > 강좌설정 을 클릭합니다.(2) 이수/진도 설정 > 오프라인출석부 를 '예' 로 설정합니다.

(3) **[저장]** 버튼을 클릭합니다.

| 강의실 홈 —                         |   | ♠ > 코스모스 LMS 활용 > 강좌 설정                                                                        |
|---------------------------------|---|------------------------------------------------------------------------------------------------|
| 강의정보 ▾<br>성적/출석관리 ▾<br>수강생 알림 ▾ | 4 | 강좌 설정                                                                                          |
| 기타 관리 <u>~</u><br>· 강좌설정        | ٦ | 1 <sup>334</sup> <sup>43</sup>                                                                 |
| • 팀 설정<br>• 팀원<br>• 문제 은행       |   | ▶ 강좌 형식                                                                                        |
| • 강좌기록<br>• 조교/청강생 승인           |   | ▶ 강좌배경 설정                                                                                      |
| 학생화면 보기                         |   | ▼ 이수/진도 설정                                                                                     |
| 학습활동 +                          |   | 진도관리 사용여부 예 💠                                                                                  |
| 고급 설정                           |   | * 신도관리 사용여부를 예로 시성하면 학습사원 및 활동에서 신도관련 메뉴가 활성화 됩니다.<br>온라인출석부 사용여부 아니오 ↓ 온라인 출석인정 기준 인정진도율 이상 ↓ |
| ▶ 고급 강좌 관리                      |   | 지각기능 사용여부 아니오 수 지각기능 사용여부 지각기능 가격 아내 메트                                                        |
|                                 |   | 지식기등 관련 안내 핸드<br>2 모프라인 출석부 예 <b>수</b>                                                         |
|                                 |   | ▶ 기타 설정                                                                                        |
|                                 |   | 3 AG                                                                                           |

### 주차 관리

(1) 강의실 좌측 메뉴 성적/출석관리 > 오프라인출석부 를 클릭합니다.

(2) [주차 관리 이동] 버튼을 클릭하여 '주차 관리' 탭으로 이동합니다.

\* 처음 오프라인출석부에 접속할 경우 주차/교시 설정이 필요합니다.

(3) [날짜/교시 일괄 등록] 또는 [날짜/교시 추가] 버튼을 클릭하여 출석 체크할 날짜와 교시를 추가합니다.

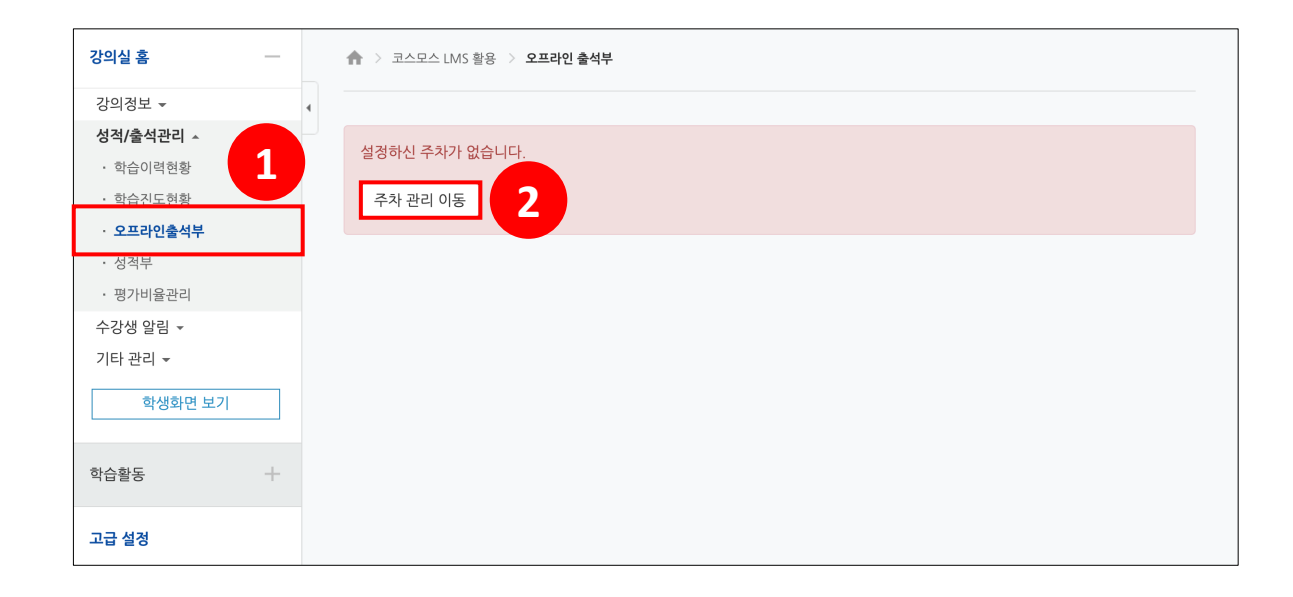

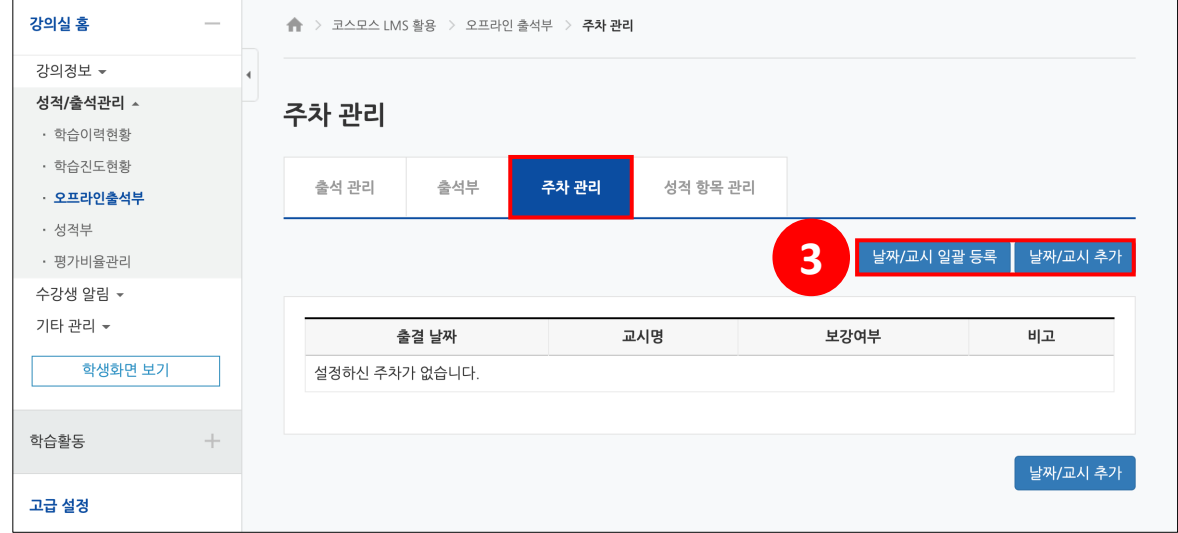

### 날짜/교시 일괄 등록

수업시간을 한번에 등록할 때는 **[날짜/교시 일괄 등록]** 버튼을 클릭합니다.

매주 수업을 진행하는 요일과 교시가 만나는 지점을 선택하고 [등록] 버튼을 클릭합니다.

| 강의정보 <del>~</del><br><b>성적/출석관리 ▲</b><br>· 학습이력현황 | • | 주차    | 관리    |       |          |       |       |      |       |      |      |      |      |      |      |      |      |
|---------------------------------------------------|---|-------|-------|-------|----------|-------|-------|------|-------|------|------|------|------|------|------|------|------|
| · 학습진도현황<br>· <b>오프라인출석부</b>                      |   | 출신    | 석 관리  | - Na  | ·<br>삼석부 | 주     | 차 관리  | Ą    | 성적 항목 | 관리   |      |      |      |      |      |      |      |
| · 정석부<br>· 평가비율관리                                 |   | 일괄 등록 | 록 기능은 | 이전에 등 | 등록된 데(   | 이터가 없 | 을 경우어 | 해당되는 | - 요일만 | 자동으로 | 추가됩니 | 다.   |      |      |      |      |      |
| 수강생 알림 ▾                                          |   | -     | 1교시   | 2교시   | 3교시      | 4교시   | 5교시   | 6교시  | 7교시   | 8교시  | 9교시  | 10교시 | 11교시 | 12교시 | 13교시 | 14교시 | 15교시 |
| 기타 관리 ▼                                           |   | 월     |       |       |          |       |       |      |       |      |      |      |      |      |      |      |      |
| 학생화면 보기                                           |   | 화     |       |       |          |       |       |      |       |      |      |      |      |      |      |      |      |
|                                                   |   | 수     |       |       |          |       |       |      |       |      |      |      |      |      |      |      |      |
| (습활동 +                                            |   | 목     |       |       |          |       |       |      |       |      |      |      |      |      |      |      |      |
|                                                   |   | 금     |       |       |          |       |       |      |       |      |      |      |      |      |      |      |      |
| 고급 설정                                             |   |       |       |       |          |       |       |      |       |      | _    |      | _    |      | _    | _    | _    |

## 주차 관리

### 날짜/교시 추가

매번 수업시간을 추가하여 출석을 관리할 때는 [날짜/교시 추가] 버튼을 클릭합니다. 출결 날짜, 교시, 상태를 선택하고 [날짜/교시 추가] 버튼을 클릭합니다.

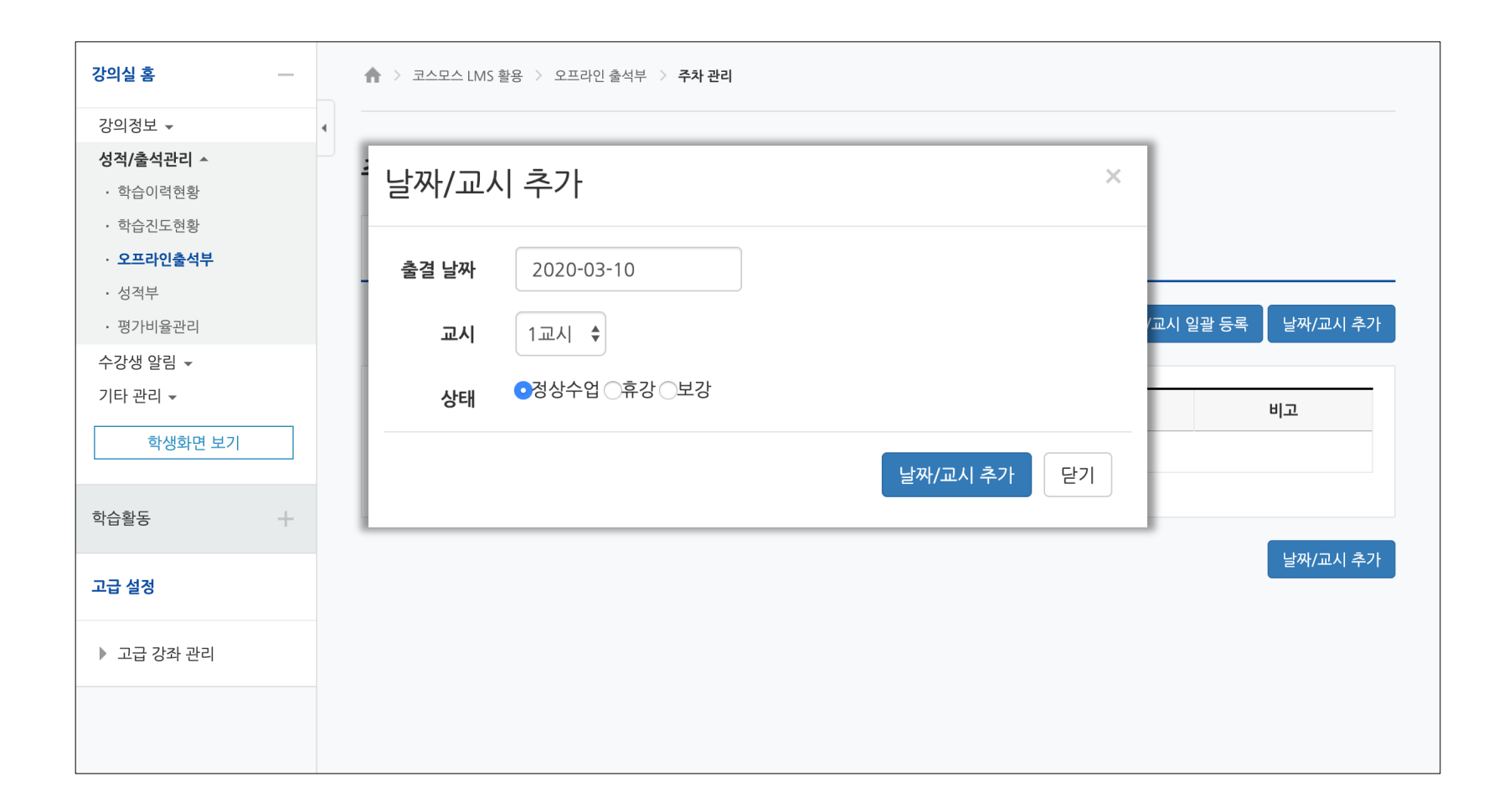

### 출석 관리

직접 호명하여 출석부에 표시

(1) '출석 관리' 탭으로 이동합니다.

(2) 출결 날짜와 교시를 선택합니다.

(4) **[저장]** 버튼을 클릭합니다.

(1) '출석'을 선택합니다.

(4) **[저장]** 버튼을 클릭합니다.

(3) 수강생의 출결 상태를 체크합니다.

\* 일괄상태처리: 수강생이 많은 경우 활용할 수 있습니다.

(3) 출석하지 않은 수강생의 상태만 변경합니다.

(2) [일괄상태처리] 버튼을 클릭하여 모든 수강생을 출석처리 합니다.

출석 관리 출석 관리 1 주차 관리 성적 항목 관리 2 출결 날짜 2020-03-10 🔶 1교시 🔶 목록수 15 🜲 학번 ♦ 김색 검색 검색 자동 출결 시작 자동 출결 \* 출석현황을 체크하신 후에 하단의 저장버튼을 눌려주세요. ○ 초기화 ○ 출석 ○ 결석 ○ 지각 ○ 기타 일괄상태처리 사진 학과(전공) 학년 학번 办 이름 상태 3 🔵 출석 ) 결석 ○ 지각 ○ 기타 5 🔵 출석 ) 결석 ○ 지각 ○ 기타 Ŷ ○ 기타 🔿 출석 ) 결석 ○ 지각 ) 결석 ○ 지각 🔿 출석 ○ 기타 🔿 출석 ) 결석 ○ 지각 ○ 기타 **4** 저장

스마트 출석은 수강생이 모바일앱에 인증번호를 입력하는 출석 확인 방법입니다.

(1) '출석 관리' 탭으로 이동합니다.
(2) 출결 날짜와 교시를 선택합니다.
(3) [자동 출결 시작] 버튼을 클릭합니다.
(4) 허용시간을 선택하고, [저장] 버튼을 클릭합니다.

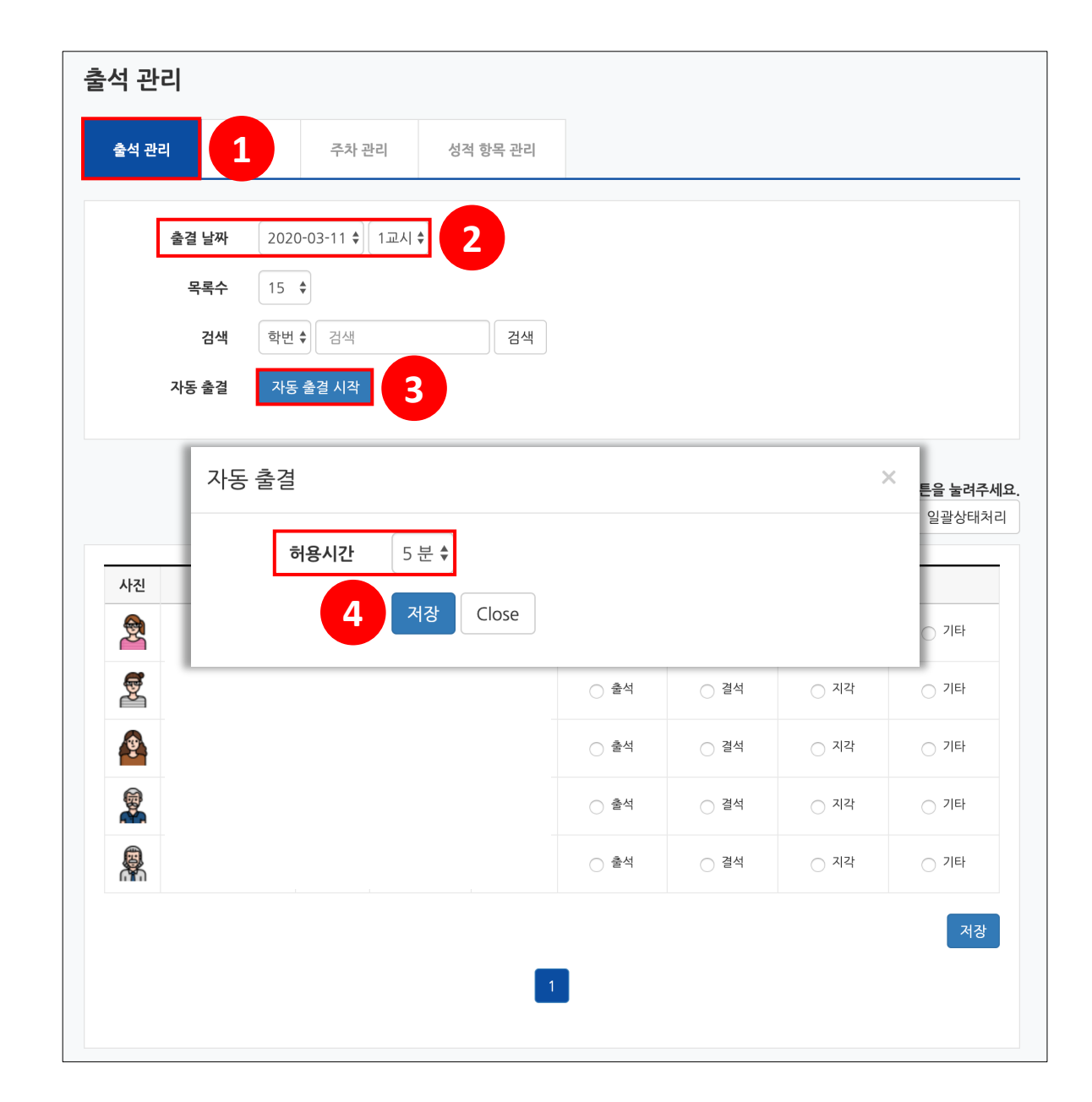

스마트 출석은 수강생이 모바일앱에 인증번호를 입력하는 출석 확인 방법입니다.

(5) 출석부에 인증번호가 나타납니다. 해당 번호를 수강생에게 안내하고 모바일앱에서 입력하도록 합니다.
\* 허용 시간이 만료되기 전 [자동 출결 종료] 버튼을 클릭하여 일찍 종료할 수 있습니다.
(6) 허용 시간이 지나면 자동으로 출석 체크가 종료되며, 자동 출결 결과가 나타납니다.
\* 자동 출결은 1회만 가능합니다. 세부적인 출결은 수동으로 처리해야 합니다.

| 호선 과기                                                                                   | 초서 관기                        |
|-----------------------------------------------------------------------------------------|------------------------------|
| 물직 판디                                                                                   |                              |
| <b>출석 관리</b> 출석부 주차 관리 성적 항목 관리                                                         | <b>출석 관리</b> 출석부 정원 5        |
|                                                                                         | 출석 4                         |
| <b>출결 날짜</b> 2020-03-11 € 1교시 €                                                         | 출결 날짜 2020 <sup>- 지각</sup> 0 |
| 목록수 15 \$                                                                               | 결석 1<br>목록수 15 <b>\$</b>     |
| 검색 학번 ◆ 검색 검색 5                                                                         | 검색 학번 Close                  |
| 자동 출결         조료         남은시간:         03:34         인증번호:         998         자동 출결 관리 | 자동 출결 자동 출결 관리               |
|                                                                                         | 자동 출결이 종료되었습니다.              |
|                                                                                         |                              |

스마트 출석은 수강생이 모바일앱에 인증번호를 입력하는 출석 확인 방법입니다.

\* 자동 출결 관리

응답자와 미응답자를 확인할 수 있습니다.

모바일 기기를 가져오지 않았거나 기타의 사유로 수동으로 출석 인정이 필요할 때는

'미응답수' 를 클릭하여 수강생 이름 하단의 [출석인정] 버튼을 클릭하여 출석 처리할 수 있습니다.

| 통 출결 김         | 관리                                      |       |          |     |      |    |  |  |
|----------------|-----------------------------------------|-------|----------|-----|------|----|--|--|
| 출석 관리          | 출석부                                     | 주차 관리 | 성적 항목 관리 |     |      |    |  |  |
| 020-03-1<br>회차 | 1 1교시                                   | 진행    | 시간       | 응답수 | 미응답수 | 비고 |  |  |
|                | 2020-03-11 09:00 ~ 2020-03-11 09:05 4 1 |       |          |     |      |    |  |  |

출석 관리

스마트 출석은 수강생이 모바일앱에 인증번호를 입력하는 출석 확인 방법입니다.

\* 수강생이 모바일앱에서 자동 출석하는 방법

(1) 강의실 상단 메뉴의 '자동 출석' 을 클릭합니다.

(2) 교수자가 안내한 인증번호를 입력하고, [출석] 버튼을 클릭합니다.

| 🕻 코스모스 니   | MS 활용 | <     | 자동 출석          |           | < | 자동                   | 동 출  |
|------------|-------|-------|----------------|-----------|---|----------------------|------|
| 강의정보       | 메뉴    | 💭 채학성 | <b>t</b> 015   |           |   | <mark>채학생</mark> t01 |      |
| 기본정보       |       |       | 코스모스 LMS 활용    |           |   | 코스모스                 | L LI |
| 교수정보       |       |       | 남은 시간 : 00:01: | 11        |   |                      |      |
| 참여자목록      |       |       |                |           |   |                      |      |
| 게시판        |       | 998   |                |           |   | 출석이 완                | 료도   |
| 공지사항       |       |       | 출석             |           |   |                      |      |
| 강좌 Q&A     |       |       |                |           |   |                      |      |
|            |       |       |                |           |   | 출석이 완                | 료되   |
| 오프라인 출석 확인 |       |       |                |           |   | ()                   | 확인   |
| 자동 출석      |       | ]     |                |           |   |                      |      |
|            |       |       |                |           |   |                      |      |
|            |       | 1     | 2<br>АВС       | 3<br>Def  |   |                      |      |
|            |       | 4     | 5              | 6         |   |                      |      |
|            |       | 7     | JKL 8          | NO        |   |                      |      |
|            |       | PQRS  | τυν            | wxyz      |   |                      |      |
|            |       |       | 0              | $\otimes$ |   |                      |      |
|            |       |       |                |           |   |                      | Ô    |

\_\_\_\_\_ 더보기

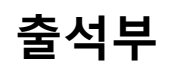

'출석부' 탭에서 수강생의 출결 정보를 확인합니다.

- [성적부 반영] 버튼을 클릭하여 강의실의 성적부에 출석 점수를 반영합니다.

- [Excel 다운로드] 버튼을 클릭하여 오프라인출석부를 Excel로 다운로드 받을 수 있습니다.

|    | 목록수<br>검색 | 15 🕈 | 검색 | 검색 |                |                |      |      |       |           |
|----|-----------|------|----|----|----------------|----------------|------|------|-------|-----------|
|    |           |      |    |    |                |                |      | 성격   | 석부 반영 | Excel 다운르 |
| 번호 | 학과(전공)    | 학년   | 하번 | 이름 | 2020-03-<br>10 | 2020-03-<br>11 | 출석일수 | 결석일수 | 지각일수  | 기타일수      |
|    | (20)      | 12   | 12 | 15 | 1교시            | 1교시            | ET   |      |       |           |
| 1  |           |      |    |    | 0              | 0              | 2    | 0    | 0     | 0         |
| 2  |           |      |    |    | 0              | X              | 1    | 1    | 0     | 0         |
| 3  |           |      |    |    | 0              | 0              | 2    | 0    | 0     | 0         |
|    |           |      |    |    | 0              | 0              | 2    | 0    | 0     | 0         |
| 4  |           |      |    |    | Δ              | 0              | 1    | 0    | 1     | 0         |

성적 항목 관리

'성적 항목 관리' 탭으로 이동하여 오프라인출석부를 성적 항목에 추가할 수 있습니다.

(1) 오프라인출석부의 성적 항목 이름을 설정하고, [추가] 버튼을 클릭합니다.

(2) 출석 점수, 출석 최저점수, 지각 차감, 결석 차감 점수를 설정하고, [저장] 버튼을 클릭합니다.

| 성적 항목 관리                              | 성적 항목 관리                        |  |  |  |  |  |  |
|---------------------------------------|---------------------------------|--|--|--|--|--|--|
| 출석 관리 출석부 주차 관리 성적 <b>항목 관리</b>       | 출석 관리 출석부 주차 관리 성적 <b>항목 관리</b> |  |  |  |  |  |  |
| 성적 항목이 존재하지 않습니다.<br>성적 항목을 추가하시겠습니까? | <b>항목 이름</b> 오프라인출석부            |  |  |  |  |  |  |
| <b>항목 이름</b> 항목 이름                    | 출석 점수 20<br>축석 최저점수 0<br>◆      |  |  |  |  |  |  |
| 추가 취소                                 | 지각 차감 -1 수                      |  |  |  |  |  |  |
|                                       | 결석 차감 -2 +                      |  |  |  |  |  |  |
|                                       | 저장                              |  |  |  |  |  |  |